## FTP Upload via FileZilla

1. Enter the following settings into FileZilla:

Server: <u>www1.khm.de</u>

Username und password (without @khm.de)

Port: 22

| 🔁 FileZi         | illa                               |                        |                    |                    |       |                  | _ <b>D</b> X      |
|------------------|------------------------------------|------------------------|--------------------|--------------------|-------|------------------|-------------------|
| <u>D</u> atei    | <u>B</u> earbeiten <u>A</u> nsicht | t Über <u>t</u> ragung | Server Lesezeichen | <u>H</u> ilfe      |       |                  |                   |
|                  |                                    |                        |                    |                    |       |                  |                   |
| Se <u>r</u> ver: | www1.khm.de                        | Ben <u>u</u> tzername: | max.mustermann     | Pass <u>w</u> ort: | ••••• | <u>P</u> ort: 22 | <u>V</u> erbinden |
|                  |                                    |                        |                    |                    |       |                  | *                 |
|                  |                                    |                        |                    |                    |       |                  |                   |
|                  |                                    |                        |                    |                    |       |                  |                   |
|                  |                                    |                        |                    | _                  |       |                  | Ŧ                 |
| Lokal:           | X                                  |                        |                    | - Server:          |       |                  | *                 |
| <b>,</b>         | Desktop                            |                        |                    |                    |       |                  |                   |
|                  |                                    |                        |                    |                    |       |                  |                   |
| 🖻 📲 Computer     |                                    |                        |                    |                    |       |                  |                   |
|                  | 🗄 🐔 C: (OS)                        |                        |                    |                    |       |                  |                   |

2. Select the "public\_html" folder in the right-hand tree view.

| FileZilla                                                                                                    |              |               |    |                                                  |       |         |                  |              |             |  |  |
|----------------------------------------------------------------------------------------------------|--------------|---------------|----|--------------------------------------------------|-------|---------|------------------|--------------|-------------|--|--|
| <u>D</u> atei <u>B</u> earbeiten <u>A</u> nsicht Über <u>t</u> ragung <u>S</u> erver <u>L</u> esezeichen <u>H</u> ilfe |              |               |    |                                                  |       |         |                  |              |             |  |  |
|                                                                                                    |              |               |    |                                                  |       |         |                  |              |             |  |  |
| Se <u>r</u> ver: www1.khm.de Ben <u>u</u> tze                                                                          | rname: max.n | nustermann    | P  | ass <u>w</u> ort:                                | ••••• | •       | <u>P</u> ort: 22 | <u>V</u> erl | binden 💌    |  |  |
|                                                                                                    |              |               |    |                                                  |       |         |                  |              | ~           |  |  |
|                                                                                                    |              |               |    |                                                  |       |         |                  |              |             |  |  |
|                                                                                                    |              |               |    |                                                  |       |         |                  |              |             |  |  |
|                                                                                                    |              |               |    |                                                  |       |         |                  |              | Ψ.          |  |  |
| Lokal: \                                                                                                    |              |               | •  | Server: /home/staff/max.mustermann/public_html 👻 |       |         |                  |              |             |  |  |
| ⊡                                                                                                    |              |               |    |                                                  |       | Picture | 25               |              | *           |  |  |
|                                                                                                    |              |               |    | 🗄 📲 Public                                       |       |         |                  |              |             |  |  |
| 🚊 🚛 Computer                                                                                                    |              |               |    | public_html                                      |       |         |                  |              |             |  |  |
| 📄 🚢 C: (OS)                                                                                                    |              |               |    |                                                  |       | Test    |                  |              | Ψ.          |  |  |
| Dateiname                                                                                                    | Dateigröße   | Dateityp      |    | Dateina                                          | me    |         | Dateigröße       | Dateityp     | Zuletzt geä |  |  |
| 🚣 C:                                                                                                    |              | Lokaler Dater | nt | <b>]]</b>                                        |       |         |                  |              |             |  |  |

Leeres Verzeichnis

3. Drag & drop the data to be uploaded.

| E FileZilla                                                        |                                                  |  |  |  |  |  |
|--------------------------------------------------------------------|--------------------------------------------------|--|--|--|--|--|
| Datei Bearbeiten Ansicht Übertragung Server Lesezeichen            | <u>H</u> ilfe                                    |  |  |  |  |  |
|                                                                    |                                                  |  |  |  |  |  |
| Se <u>r</u> ver: www1.khm.de Ben <u>u</u> tzername: max.mustermann | Passwort: ••••••• Port: 22 Verbinden             |  |  |  |  |  |
|                                                                    | A                                                |  |  |  |  |  |
|                                                                    |                                                  |  |  |  |  |  |
|                                                                    |                                                  |  |  |  |  |  |
|                                                                    |                                                  |  |  |  |  |  |
| Lokal: \                                                           | Server: /home/staff/max.mustermann/public_html - |  |  |  |  |  |
| ⊡                                                                  | Pictures 🔺                                       |  |  |  |  |  |
| Eigene Dokumente                                                   | i ulic                                           |  |  |  |  |  |
| in                                                                 | Test                                             |  |  |  |  |  |
| Dateigröße Dateityp                                                | Dateiname Dateigröße Dateityp Zuletzt geä        |  |  |  |  |  |
| Lokaler Datent                                                     | J                                                |  |  |  |  |  |
|                                                                    | Lease Versishis                                  |  |  |  |  |  |
|                                                                    | Leeres verzeicnnis                               |  |  |  |  |  |
|                                                                    |                                                  |  |  |  |  |  |
|                                                                    |                                                  |  |  |  |  |  |
|                                                                    | devid (                                          |  |  |  |  |  |
|                                                                    | Kopieren                                         |  |  |  |  |  |

4. The download link is www.khm.de/~max.mustermann/file.endung

e.g. www.khm.de/~max.mustermann/test.png